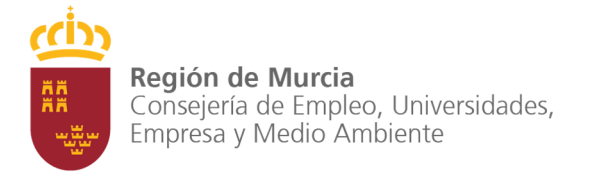

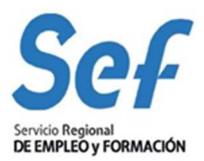

# MANUAL DE USUARIO DE GEFE

# **ALUMNOS**

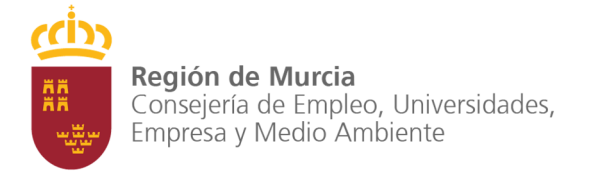

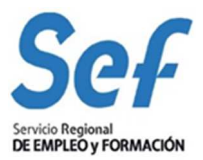

# **CONTENIDOS**

| 1. | RESUMEN                   |
|----|---------------------------|
| 2. | FICHA DE ALUMNO           |
|    | Datos personales5         |
|    | Domicilios6               |
|    | Formación complementaria6 |
|    | Nivel de estudios7        |
|    | Situación laboral7        |
| 3. | INSCRIPCIÓN DE ALUMNO8    |
| 4. | RELACIÓN DE CANDIDATOS11  |
| 5. | ALTA DE ALUMNOS           |
| 6. | BAJA DE ALUMNOS           |

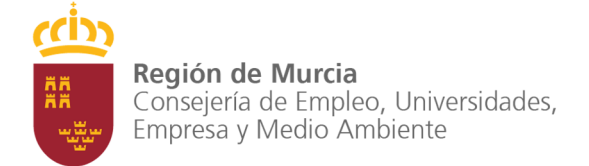

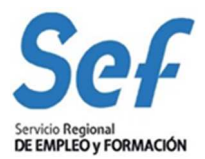

### 1. RESUMEN

En este documento se detallan los procedimientos que tienen a los alumnos como protagonistas. Desde la introducción de los datos de la ficha de un alumno en la aplicación hasta la baja en un curso. En particular, los procedimientos que trata este manual son:

- Ficha de alumno: Introducir, modificar o eliminar un alumno de nuestra lista de alumnos disponibles.
- · Inscripción de un alumno en un curso.
- Relación de candidatos: Una vez inscritos los alumnos en un curso, como solicitar al SEF la acreditación de los candidatos seleccionados con el objeto de incorporarlos al inicio del curso.
- · Alta de alumno: Incorporar alumnos al curso una vez que éste ha dado comienzo.
- · Baja de alumno: Si algún alumno abandonara el curso.

## 2. FICHA DE ALUMNO

Para introducir un nuevo alumno haga clic en SEGUIMIENTO – Buscadores – Ficha de alumno

|                                                                                                    | SIENT10S - Buscador de fich           | ias de alumnos |                                                                                                    |                                                                                                    |                  |  |
|----------------------------------------------------------------------------------------------------|---------------------------------------|----------------|----------------------------------------------------------------------------------------------------|----------------------------------------------------------------------------------------------------|------------------|--|
| RMACION - PROGRAMACION                                                                                   | Criterios                             |                |                                                                                                    |                                                                                                    |                  |  |
| Introducir planificación                                                                                 | Curso                                 |                |                                                                                                    |                                                                                                    |                  |  |
| Cursos<br>Buscadores                                                                                     | Nombre:<br>Expediente:                |                |                                                                                                    |                                                                                                    |                  |  |
| Plazas adicionales     Ficha de alumno                                                                   | Ficha de alumno                       |                |                                                                                                    |                                                                                                    |                  |  |
| Relaciones de alumnos candidatos     Ficha profesor/tutor                                                | Nombre:                               |                |                                                                                                    |                                                                                                    |                  |  |
| Relacion de prof. (tutor candidatos     Terceros para subcontratación     Solicitudes de subcontratación | Primer apellido:<br>Segundo apellido: |                |                                                                                                    |                                                                                                    |                  |  |
| Horario excepcional     Comunicados de visitas didácticas     Comunicados de sel, candidatos             | Nº Documento Identidad:               |                |                                                                                                    |                                                                                                    |                  |  |
| Certificación de inicio     Alta de alumnos     Biga de alumnos                                          | Provincia:<br>Municipio:              | A 💌<br>A 💌     |                                                                                                    |                                                                                                    |                  |  |
| Modificación de profesor/tucor     Solicitudes de modificación     Certificación de fin                  |                                       |                | Buscar Ocul                                                                                                    | Itar criterios                                                                                                    |                  |  |
| Sol. Ampliación de prácticas     Empresas de prácticas     Acuerdos de prácticas                         | Resultados de la búsqueda             |                |                                                                                                    |                                                                                                    |                  |  |
| 1505                                                                                                    | Seleccionar N° Documento Identidad    | nar            | Nombre                                                                                                    | Primer apellido                                                                                                    | Segundo apellido |  |
| db                                                                                                    | 0                                     |                | and the second                                                                                                    | 1005                                                                                                    | a service spirit |  |
| Región de Mercia<br>Conserte da En pieco Formanda                                                        | O managina                            |                | and the second second s | and the second second s |                  |  |
|                                                                                                    | O menters                             |                | 00000                                                                                                    | NUCCUR                                                                                                    |                  |  |
|                                                                                                    | 0                                     |                | ani: 100                                                                                                    | NUCCUR                                                                                                    |                  |  |

Imagen 1: Sient10s - Buscador de fichas de alumno

Desde este formulario puede buscar, insertar un nuevo alumno, o consultar los datos de un alumno existente.

El formulario está dividido en 2 bloques, criterios y resultados de búsqueda. En el bloque criterios puede introducir los datos del alumno que desee mostrar en el bloque resultados de la búsqueda. Por ejemplo, al introducir los criterios de curso y pulsar Buscar se mostrarían en el bloque de resultados los alumnos inscritos en el curso con el nombre o nº de expediente que se indique e igualmente para los criterios de ficha de alumno; en este caso, los criterios provincia y municipio se refieren al domicilio de residencia de los alumnos.

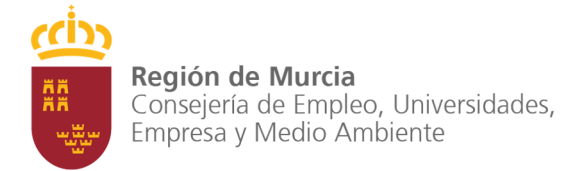

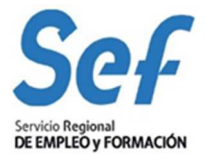

Para insertar un nuevo alumno haga clic en el botón Nuevo. Aparecerá en pantalla el siguiente formulario:

| tos alumno                                                                  |             |  |
|-----------------------------------------------------------------------------|-------------|--|
| « Tipo de documento:<br>« Nº Documento Identidad:<br>« Fecha de nacimiento: | Pasaporte 💌 |  |
|                                                                             |             |  |

Imagen 2: Sient11u - Nuevo alumno

Aquí debe introducir los datos del alumno que se le solicitan y pulsar en Aceptar.

El paso siguiente es rellenar los datos del alumno en los formularios siguientes.

| ∗ Tipo de documento:      | Pasaporte        | ~                    |   |
|---------------------------|------------------|----------------------|---|
| * Nº Documento Identidad: | 10.000 to 10.000 |                      |   |
| * Nombre:                 |                  |                      |   |
| * Primer apellido:        |                  |                      |   |
| Segundo apellido:         |                  |                      |   |
| * Sexo:                   | ~                |                      |   |
| ∗ Fecha de nacimiento:    |                  |                      |   |
| N° seguridad social;      |                  |                      |   |
| Email:                    |                  |                      |   |
| Tiene minusvalía:         |                  | Grado de minusvalía: | % |
| Taláfanar                 |                  | Móvil                |   |

Imagen 3: Sient11u - Ficha de alumnos

Asegúrese de que los datos son correctos ya que tras pulsar el botón aceptar no se permite modificar el documento de identidad, el nombre, los apellidos, el sexo o la fecha de nacimiento.

Una vez completados los datos personales veremos en pantalla el formulario de detalle de ficha de alumno donde debe completar la información del alumno con su domicilio, formación, nivel de estudios y situación laboral.

#### Región de Murcia

Consejería de Empleo, Universidades, Empresa y Medio Ambiente

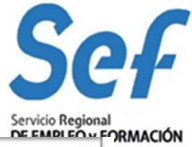

| Tipo de documento:                                                                                                    | No.                                                                                                    | N° Decomento Identidad                                                |                                                                                                    |  |
|----------------------------------------------------------------------------------------------------|----------------------------------------------------------------------------------------------------|-----------------------------------------------------------------------|----------------------------------------------------------------------------------------------------|--|
| Nombret                                                                                                    |                                                                                                    | Primer analide:                                                       | and the second second se                                                                                                    |  |
| Semando avellido:                                                                                                    | 1000                                                                                                    | N <sup>4</sup> negretation and and and all and a second               | and the second second se                                                                                                    |  |
| Sexat                                                                                                    | with the second second s | Fecha de nacimiento:                                                  | Management of the                                                                                                    |  |
| Tiene minuwatia:                                                                                                    |                                                                                                    | Grado de minuscalía:                                                  |                                                                                                    |  |
| Email:                                                                                                    | -                                                                                                    |                                                                       |                                                                                                    |  |
| Teléfonac                                                                                                    | -                                                                                                    | Mavil:                                                                | and the second second s |  |
|                                                                                                    |                                                                                                    | Moderar                                                               |                                                                                                    |  |
|                                                                                                    |                                                                                                    | 1.1900.000                                                            |                                                                                                    |  |
| Domicilio realdencia                                                                                                    |                                                                                                    |                                                                       |                                                                                                    |  |
| No se han introducido da                                                                                                    | tos del domicilio.                                                                                                    |                                                                       |                                                                                                    |  |
|                                                                                                    |                                                                                                    | Modificar                                                             |                                                                                                    |  |
|                                                                                                    |                                                                                                    |                                                                       |                                                                                                    |  |
|                                                                                                    |                                                                                                    |                                                                       |                                                                                                    |  |
| Domicilio notificaciones                                                                                                    |                                                                                                    |                                                                       |                                                                                                    |  |
| Domicilio notificaciones<br>No se han introducido da                                                                                                    | tos del domicilio.                                                                                                    |                                                                       |                                                                                                    |  |
| Domicilio notificaciones<br>No se han introducido da                                                                                                    | tos del domicilio.                                                                                                    | Modificar Contar                                                      |                                                                                                    |  |
| Domicilio notificaciones<br>No se han introducido da                                                                                                    | tos del domicilio.                                                                                                    | Nodificar Copiar                                                      |                                                                                                    |  |
| Domicilio notificaciones<br>No se han introducido da<br>Formación complementari                                                                                                    | tos del domicilio.                                                                                                    | Modificar Copiar                                                      |                                                                                                    |  |
| Domicilio notificaciones<br>No se han introducido da<br>Formación complementari<br>Seleccienar Carse                                                                                                    | tos del domicilio.<br>a                                                                                                    | Modificar Copiar<br>Discussion dat Endelan                            | 1 Años                                                                                                    |  |
| Domicilio notificaciones<br>No se han introducido da<br>Formación complementari<br>Seleccione Case                                                                                                    | tos del domicilio.                                                                                                    | Nodificar Copiar<br>Deroxión do Entidad                               | 1 Aña                                                                                                    |  |
| Domicilio notificaciones<br>No se han introducido da<br>Formación complementari<br>Seleccione Curse<br>Dia maciados<br>Nuevo Excel                                                                                          | tos del domicilio.                                                                                                    | Nodificar Copiar<br>Deroxión do Erithiad                              | i Año                                                                                                    |  |
| Domicilio notificaciones<br>No se han introducido da<br>Formación complementari<br>Selecciente Curse<br>Dia macitados<br>Nuevo Excel                                                                                        | tos del domicilio.                                                                                                    | Nodificar Copiar<br>Deroxión do Entidad                               | i Año                                                                                                    |  |
| Domicilio notificaciones<br>No se han introducido da<br>Formación complementari<br>Selecciona Carse<br>Dia montacion<br>Nativo Excel<br>Nivel estudios                                                                      | tos del domicilio.                                                                                                    | Nodificar Copiar<br>Duraxión do Entidad                               | t Año                                                                                                    |  |
| Domicilio notificaciones<br>No se han introducido da<br>Formación complementari<br>Seleccionar Carse<br>Dia resultados<br>Nivel estudios<br>Nivel estudios                                                                  | tos del domicilio.                                                                                                    | Nodificar Copiar<br>Duraxión do Entitia                               | l Año                                                                                                    |  |
| Domicilio notificaciones No se han introducido da Formación complementari Seleccione Case Din resultados Nivel estudios Nivel estudios Nivel académics: Titulaciós:                                                         | tos del domicilio,<br>a<br>Año de tin                                                                                                    | Nodificar Copiar  <br>Duraxión da Entidad                             | l Año                                                                                                    |  |
| Domicilio notificaciones<br>No se han introducido da<br>Formación complementari<br>Seleccione Case<br>Din resultados<br>Nivel estudios<br>Nivel estudios<br>Nivel académics:<br>Titulación:                                 | tos del domicilio.<br>a<br>Año de in                                                                                                    | Nodificar Copiar<br>Distoción do Estibilar<br>elación:<br>Modificar   | A first                                                                                                    |  |
| Domicilio notificaciones<br>No se han introducido da<br>Formación complementari<br>Seleccione Case<br>Din resultados<br>Nivel estudios<br>Nivel académics:<br>Titulación:                                                   | tos del domicilio.<br>a<br>Año de tin                                                                                                    | Nodificar Copiar<br>Deroxión do Estillat<br>elación:<br>Modificar     | A first                                                                                                    |  |
| Domicilio notificaciones<br>No se han introducido da<br>Formación complementari<br>Seleccione Case<br>Din resultados<br>Nuevo Excel<br>Nuevo Excel<br>Nivel estudios<br>Nivel académics:<br>Tintación:<br>Situación laboral | tos del domicilio.<br>a<br>Año de in                                                                                                    | Nodificar Copiar<br>Diaración (la) Estil·lat<br>elación:<br>Modificar | A fina                                                                                                    |  |
| Domicilio notificaciones No se han introducido da Formación complementari Selecciona Carse Din resultados Nivel estudios Nivel estudios Nivel académice: Tinutación:                                                        | tos del domicilio.<br>a<br>Año de tin                                                                                                    | Nodificar Copiar<br>Deroxión do Entidad<br>elación:<br>Medificar      | A faa                                                                                                    |  |

Imagen 4: Sient10p – Detalles de ficha de alumno

A continuación se explica cada uno de los apartados de este formulario por separado.

#### Datos personales.-

En este apartado aparecen los datos personales del alumno

| Tipo de documento: | <b>Millione</b> | Nº Documento Identidad: | - manufacture -                                                                                                 |
|--------------------|-----------------|-------------------------|----------------------------------------------------------------------------------------------------|
| Nombre:            | 100             | Primer apellido:        | The second second second second second second second second second second second second second second second se |
| Segundo apellido:  | 10000           | N° seguridad social:    | manufacture and the local division                                                                              |
| Sexo:              | 100000          | Fecha de nacimiento:    | manufacture on                                                                                                  |
| Tiene minusvalía:  |                 | Grado de minusvalía:    |                                                                                                    |
| Email:             | 100000-004      |                         |                                                                                                    |
| Teléfono:          | -               | Móvil:                  |                                                                                                    |

Imagen 5: Sient10p – Detalles de ficha de alumno (Datos personales)

Pulsando en modificar accedemos al formulario SIENT10U descrito anteriormente donde se pueden modificar algunos de los datos personales del alumno. Recuerde que no se permite modificar el documento de identidad, el nombre, los apellidos, el sexo o la fecha de nacimiento del alumno.

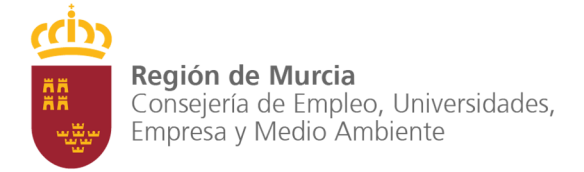

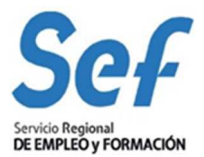

#### **Domicilios.-**

Esta sección recoge la información relativa a los domicilios del alumno.

| Domicilio residencia                              |                                                                                                    |  |
|---------------------------------------------------|----------------------------------------------------------------------------------------------------|--|
| Dirección:                                        |                                                                                                    |  |
| Contraction in the second states                  | And the second second se |  |
| Contract Marcol                                   |                                                                                                    |  |
| Teléfonos de contacto:<br>Fijo.<br>Móvil:<br>Fax: |                                                                                                    |  |
|                                                   | Modificar                                                                                                    |  |
| Domicilio notificaciones                          |                                                                                                    |  |
| No se han introducido datos del do                | nicilio.                                                                                                    |  |
|                                                   | Modificar Copiar                                                                                                    |  |

Imagen 6: Sient10p – Detalles de ficha de alumno (Domicilios)

Pulsando modificar puede cambiar los datos de los domicilios en el formulario SIENT12U

| Tipo de vía:   | ~   |                      |  |
|----------------|-----|----------------------|--|
| Nombre de vía: |     |                      |  |
| Kilómetro:     |     | Número:              |  |
| Bloque:        |     | Escalera:            |  |
| Planta:        |     | Puerta:              |  |
| Letra:         |     |                      |  |
| Número/bis:    |     | Letra/bis:           |  |
| Provincia:     | S × |                      |  |
| Municipio:     | A   |                      |  |
| Pedanía:       | A 💌 |                      |  |
| Paraje:        |     |                      |  |
| Código postal: |     | Apartado de correos: |  |
| Tlfn. fijo:    |     |                      |  |
| Tlfn. móvil:   |     | Fax:                 |  |

Imagen 7: Sient12u - Modificación de domicilio

Para que los domicilios de residencia y notificaciones estén completos deberá rellenar al menos tipo de vía, nombre de vía, número, provincia, municipio y código postal. También deberá indicar la pedanía en caso de tratarse de la provincia de Murcia.

En el apartado domicilio de notificaciones dispone del botón copiar, que copia los datos del domicilio de residencia en el domicilio de notificaciones.

#### Formación complementaria.-

Pulsando en Nuevo navegamos al formulario SIENT13U donde podemos introducir un nuevo curso. Aquí debe indicar los datos del curso de formación complementaria realizado por el alumno.

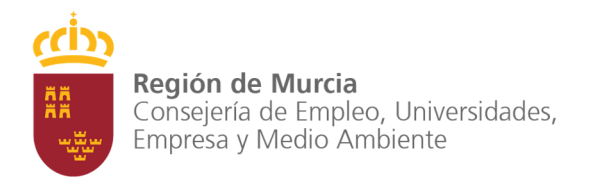

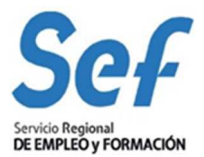

| ∗ Curso:           | · · · · · · · · · · · · · · · · · · · |  |
|--------------------|---------------------------------------|--|
| ∗Duración (horas): |                                       |  |
| <b>∗</b> Entidad:  |                                       |  |
| ∗ Año:             |                                       |  |

Imagen 9: Sient13u – Alta/Modificación de formación complementaria

#### Nivel de estudios.-

En este apartado introducir la formación académica del alumno.

| Nivel académico: | Newsy Television and TEL + experimented         |                    |      |
|------------------|-------------------------------------------------|--------------------|------|
| Titulación:      | provide the second state of the second state of | Año de titulación: | 1007 |
|                  | Mar Ald and                                     |                    |      |

Imagen 10: Sient10p – Detalles de ficha de alumno (Nivel de estudios)

Pulsando en modificar podemos introducir y guardar esta información seleccionando un nivel académico, una titulación y un año de titulación en el formulario SIENT14U.

| l estudios         |     |  |
|--------------------|-----|--|
| Nivel académico:   | ×   |  |
| Titulación:        | S 🔊 |  |
| Año de titulación: |     |  |
|                    |     |  |

Imagen 11: Sient14u – Nivel de estudios del alumno

#### Situación laboral.-

Puede introducir los datos de la situación laboral del alumno pulsando el botón modificar. Dependiendo de si el alumno es trabajador ocupado o trabajador desempleado la información mostrada será diferente.

| Situación laboral                                                                                                    |                                                                                                    |
|----------------------------------------------------------------------------------------------------|----------------------------------------------------------------------------------------------------|
| Área funcional: 👘                                                                                                    | Ning.                                                                                                    |
| Categoria laboral: 👘                                                                                                    | ma.                                                                                                    |
| Coloctivo de empleo: 👘                                                                                                    | EVEL DO NO.                                                                                                    |
| Centro de trabajo                                                                                                    |                                                                                                    |
| NIF/CIFt                                                                                                    | estrip.                                                                                                    |
| Controc                                                                                                    | and the second second sec |
| Nº de patronal:                                                                                                    | -minimum -                                                                                                    |
| Convenio:                                                                                                    | 400                                                                                                    |
| Sector de actividad:                                                                                                    | Contractor Contractor Contra |
| N° trabajadores:                                                                                                    | ALL ST ME SHALL BE AN A ST A ST A ST A ST A ST A ST A ST A                                                                                                    |
| Naturalo za juridica:                                                                                                    | Antilina                                                                                                    |
| PYME:                                                                                                    |                                                                                                    |
| Domicilio cantro trat                                                                                                    | ajo                                                                                                    |
| Dirección:                                                                                                    |                                                                                                    |
| The second second second second second second second second second second second second second second second se                                                                                                    | R (mm)                                                                                                    |
| Print Print | la la la la la la la la la la la la la l                                                                                                    |
|                                                                                                    | Modificar                                                                                                    |

Imagen 12: Sient10p – Detalles de ficha de alumno (Situación laboral)

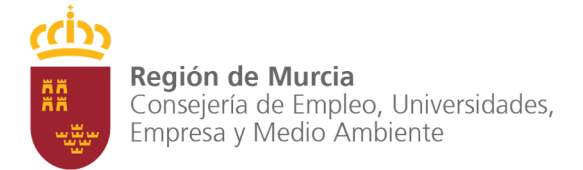

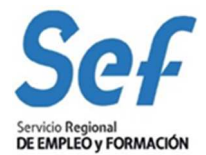

Para introducir la situación laboral del alumno primero se indica si está empleado o no, una vez hecho esto la aplicación nos muestra el formulario correspondiente a cada uno de los estados. En caso de ser trabajador desempleado indicaremos el tiempo que lleva inscrito en la oficina de empleo y la situación laboral actual.

| rualaion laborai                |                                   |  |
|---------------------------------|-----------------------------------|--|
| Está empleado? 💿 No 🔿 Sí        |                                   |  |
|                                 |                                   |  |
| ahajador desempleado            |                                   |  |
|                                 |                                   |  |
| and an one of the second second |                                   |  |
| Tiempo ins. 0.F:                | *                                 |  |
| Tiempo ins. O.E:                | insortio en la oficina de empleo. |  |
| Tiempo ins. O.E:                | insortio en la oficina de empleo. |  |

Imagen 13: Sient15u – Situación laboral del alumno (Trabajador desempleado)

Si se trata de un trabajador ocupado se tendrán que indicar además de los datos propios del trabajador, los datos del centro de trabajo, incluido el domicilio de éste último.

| Està empleado? 🔿 %           | e⊛s≣ |     |           |   |  |
|------------------------------|------|-----|-----------|---|--|
| hiteljeder ockoleto          |      |     |           |   |  |
| Ázea firacional:             |      |     |           |   |  |
| Categoria laboral:           |      | < . |           |   |  |
| Colectivo de empleo:         |      |     |           | 6 |  |
| Centro de trabajo            |      |     |           |   |  |
| NIF/CIF:                     |      |     |           |   |  |
| Centro:                      |      |     |           |   |  |
| N° de patronal:              |      |     |           |   |  |
| Convenie:                    |      |     |           |   |  |
| Sector de actividad:         |      |     |           |   |  |
| N <sup>e</sup> trabaiadores: |      | 21  |           |   |  |
| Naturaleza kuridica:         |      | 40. |           |   |  |
| PYME:                        |      |     |           |   |  |
| Domicilio centro trabo       | a    |     |           |   |  |
|                              |      |     | Modificar |   |  |

Imagen 14: Sient15u – Situación laboral del alumno (Trabajador ocupado)

Cuando haya terminado de rellenar todos los datos de la ficha del alumno pulse aceptar. En caso de faltar alguna información necesaria para la ficha se le indicará en la parte superior del formulario.

Si el alumno existe en la base de datos del SEF, al rellenar el campo DNI la aplicación lo añadirá a su lista de alumnos y lo llevará de vuelta al formulario anterior Imagen 1: Sient10s - Buscador de fichas de alumno.

No olvide comprobar que los datos personales de la ficha del alumno recuperado concuerdan con los de la documentación aportada por el alumno. En caso contrario debe comunicar al coordinador para que los modifique y actualizar la información de la ficha.

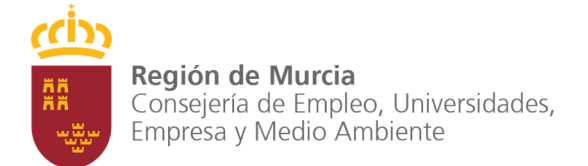

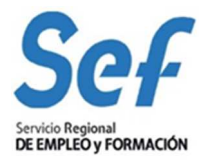

Para hacer esta comprobación debe acceder al detalle de la ficha del alumno seleccionando el alumno en cuestión y pulsando el botón Detalle. El formulario de detalle de ficha de alumno (SIENT10P) se explica más adelante en este mismo documento.

# 3. INSCRIPCIÓN DE ALUMNO

Para inscribir un alumno en un curso:

- 1. Haga clic en SEGUIMIENTO Buscador de Cursos
- 2. Seleccione el curso en el que desea inscribir al alumno
- 3. Haga clic en el botón Seguimiento.

| Està empleado? 🛛 🔿 १८           | e⊛≊ |   |           |   |  |
|---------------------------------|-----|---|-----------|---|--|
| eð ejader ockpaño E             |     |   |           |   |  |
| Área Tuncional:                 |     |   |           |   |  |
| Categoria laberal:              | ×   |   |           |   |  |
| Calectivo de empleo:            |     | + |           | × |  |
| 10154010, 00 0 <b>1 1</b> 0001. | -   |   |           |   |  |
| entro de trabajo                |     |   |           |   |  |
| NIF/CIF:                        |     |   |           |   |  |
| Centro:                         |     |   |           |   |  |
| N° de patronal:                 | -   |   |           |   |  |
| Convenis                        | -   |   |           |   |  |
| Sactor da octoidad-             |     |   |           |   |  |
| NT to ab all advances           |     |   |           |   |  |
| n tranquieres.                  | -   | - |           |   |  |
| namirareza pinimiraz            | -   |   |           |   |  |
|                                 | -   |   |           |   |  |
| Domicilie centro baba           | 9   |   |           |   |  |
|                                 |     |   | Modificar |   |  |

Imagen 15: Seepd20s – Selección de cursos

| Modalidad de formación:     | <ol> <li>Planes de formación dirigidos prioro</li> </ol>                                                                                                    | tariamente a trabajadores ocup | pados            |                        |                   |
|-----------------------------|----------------------------------------------------------------------------------------------------|--------------------------------|------------------|------------------------|-------------------|
| Programa:                   | 4 - Planes de formación sectoriales                                                                                                    |                                | Sector:          | Química, caucho y plá  | sticos            |
| Expediente:                 | En l'anne i des                                                                                                    | Estado:                        | Concedido        | Fecha concesión:       | (Income of the    |
| Nombre:                     | OPERADOR DE PLANTA QUIMICA                                                                                                    |                                |                  |                        |                   |
| Modalidad:                  | Presencial                                                                                                    |                                |                  | Horas totales:         | 600               |
| Alumnos:                    | 15                                                                                                    | Municipio:                     | ALCONTRACTORS.   | Pedanía:               |                   |
| Código especialidad:        | A DESCRIPTION                                                                                                    |                                |                  | En fichero:            | <b>v</b>          |
| Compromiso de prácticas:    |                                                                                                    | Nº alumnos compromiso:         | 0                | Nº horas compromise    | o: O              |
| Compromiso de contratación: |                                                                                                    | Nº alumnos compromiso:         | 0                | Nº meses compromis     | so:0              |
|                             |                                                                                                    | General Profesor               |                  | . Windificaciones Wind | oción 🗡 Prácticas |
| oordinadores                |                                                                                                    |                                |                  |                        |                   |
| oordinador SEF:             | for the second second sec |                                |                  |                        |                   |
| écnico SEF:                 | And the second second sec | Em                             | ail Técnico SEF: |                        |                   |

En el siguiente formulario debe hacer clic en la pestaña Alumno

Imagen 16: Seepd200b – Expediente de curso (General)

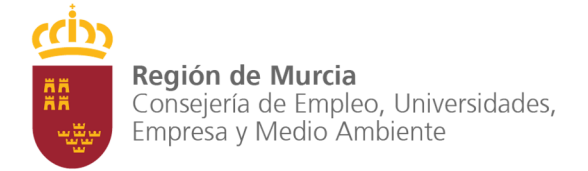

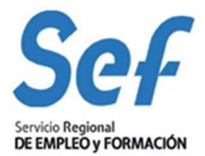

Cuando aparezca el contenido de la pestaña Alumno debe hacer clic en el botón Inscribir que se encuentra al pie de la tabla en la sección Alumnos inscritos.

| Seleccionar | N° Documento Identidad         | Nombre | Primer apellido | Segundo apellido | Sexo | Fecha de nacimiento | Estado | Tiempo ins. O.E. |
|-------------|--------------------------------|--------|-----------------|------------------|------|---------------------|--------|------------------|
|             | Sin resultados                 |        |                 |                  |      |                     |        |                  |
| Inscribir   | Generar relación de candidatos | Excel  |                 |                  |      |                     |        |                  |

Imagen 17: Seepd207b – Expediente de curso (Alumnos)

El siguiente formulario funciona de forma similar al formulario de búsqueda de fichas de alumno (SIENT10S) explicado en el apartado anterior. Las únicas diferencias son:

En los resultados de la búsqueda sólo aparecerán los alumnos que aún no han sido inscritos en el curso.

| Curso                              |                                                                                                    |                                                                                                    |                  |
|------------------------------------|----------------------------------------------------------------------------------------------------|----------------------------------------------------------------------------------------------------|------------------|
| Nombre:                            |                                                                                                    |                                                                                                    |                  |
|                                    | 6                                                                                                    |                                                                                                    |                  |
| Expediente:                        |                                                                                                    |                                                                                                    |                  |
| Alumno                             |                                                                                                    |                                                                                                    |                  |
| Nombre:                            |                                                                                                    |                                                                                                    |                  |
| Primer anellido:                   |                                                                                                    |                                                                                                    |                  |
|                                    |                                                                                                    |                                                                                                    |                  |
| Segundo apellido:                  |                                                                                                    |                                                                                                    |                  |
| Nº Documento Identidad:            |                                                                                                    |                                                                                                    |                  |
| Browingia:                         |                                                                                                    |                                                                                                    |                  |
| a 💌                                |                                                                                                    |                                                                                                    |                  |
| Municipio: 🚿 💌                     |                                                                                                    |                                                                                                    |                  |
|                                    | 10                                                                                                    |                                                                                                    |                  |
|                                    | Buscar Ocu                                                                                                    | Itar criterios                                                                                                    |                  |
|                                    |                                                                                                    |                                                                                                    |                  |
| ultados de la búsqueda             |                                                                                                    |                                                                                                    |                  |
| eccionar y Eliminar Detalle Elegir |                                                                                                    | 12                                                                                                    |                  |
| celonar Nº Documento Identidad     | Nombre                                                                                                    | Primer apellido                                                                                                    | Segundo apellido |
|                                    |                                                                                                    | 100                                                                                                    | 1 1980 - 1 10 p  |
| 0                                  | 600°009                                                                                                    | Call Control in                                                                                                    |                  |
|                                    | and the second second se | and the second second se |                  |
| 0                                  |                                                                                                    |                                                                                                    |                  |

• Los botones Elegir y Cancelar.

Imagen 18: Sient20u – Inscripción de alumnos

Ahora sólo tiene que seleccionar el alumno y hacer clic en el botón Elegir para incorporarlo a la lista de alumnos inscritos en el curso. Si desea volver atrás haga clic en Cancelar. Recuerde que para poder inscribir un alumno en un curso de Modalidad 1 – Programa 4 debe tener relleno el campo nº de la seguridad social en la sección Datos personales de su ficha.

Para terminar la inscripción debe indicar el medio por el cual el alumno conoció el curso.

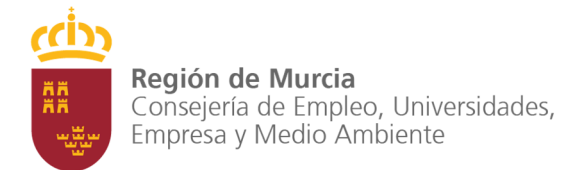

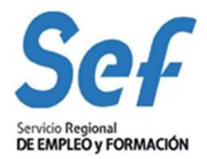

| Información                                                   |                                 |  |
|---------------------------------------------------------------|---------------------------------|--|
| El alumno ha sido inscrito correctamente                      |                                 |  |
| ENT21U - Otros aspectos                                       |                                 |  |
|                                                               |                                 |  |
|                                                               |                                 |  |
| Mediante que medio conoció la existe                          | encia de esta acción formativa: |  |
| Mediante que medio conoció la exist<br>Medio:                 | encia de esta acción formativa: |  |
| Mediante que medio conoció la existe<br>Medio:<br>Otro medio: | encia de esta acción formativa: |  |

Imagen 19: Sient21u – Otros aspectos

En el apartado **Alumnos inscritos** de la pestaña Alumno también puede eliminar la inscripción de un alumno en un curso seleccionándolo en la tabla y pulsando el botón eliminar.

# 4. RELACIÓN DE CANDIDATOS

Una vez inscritos los alumnos en un curso hay que solicitar al SEF la acreditación de los candidatos seleccionados con el objeto de incorporarlos al curso cuando dé comienzo; esto se hace mediante el procedimiento de relación de candidatos.

Para iniciar una relación de candidatos debe ir a la pestaña Alumno de la misma manera que se explicó en el apartado anterior. Una vez aquí, en la sección Alumnos inscritos pulse el botón Generar relación de candidatos.

| iunnios n   | ISCINOS                                                                                                    |               |                 |                     |               |                                                                                                    |          |                      |
|-------------|----------------------------------------------------------------------------------------------------|---------------|-----------------|---------------------|---------------|----------------------------------------------------------------------------------------------------|----------|----------------------|
|             | ( V Eliminar                                                                                                    |               |                 |                     |               |                                                                                                    |          |                      |
| Seleccionar | N° Documento Identidad                                                                                                    | Nombre        | Primer apellido | Segundo apellido    | Sexo          | Fecha de nacimiento                                                                                                    | Estado   | Tiempo ins. O.E.     |
| 0           |                                                                                                    | Sector Sector | AND CO.         | Contraction and the | President and | property and party                                                                                                    | Inscrito | Martin Martin Street |
| 0           | 10000                                                                                                    |               | Direct states   |                     | (Contraction) | and the second second s | Inscrito | and instants         |
| 0           | And an a state of the state of the state of |               | A CONTRACTOR OF | ALC: MEET           | Magnification | del universitations                                                                                                    | Inscrito |                      |

Imagen 20: Seepd207b – Expediente de curso (Alumnos)

La aplicación le mostrará una ventana de confirmación con los alumnos inscritos, pulse Iniciar y Presentar. Se le presentará un diálogo de confirmación del trámite donde debe aceptar para presentar finalmente la relación de candidatos.

| Va a ejecutar el trámite Presentar relación candidatos<br>sobre el expediente<br>Fecha trámite:<br>Observaciones: | Va a ejecutar el trámite Presentar relación candidatos<br>sobre el expediente<br>Fecha trámite:<br>Observaciones: | amitar        |                |                 |            |
|----------------------------------------------------------------------------------------------------|----------------------------------------------------------------------------------------------------|---------------|----------------|-----------------|------------|
| Fecha trámite:                                                                                                    | Fecha trámite:<br>Observaciones:                                                                                  | Va a ejecutar | el trámite Pre | sentar relación | candidatos |
| Fecha trámite: Observaciones:                                                                                     | Fecha trámite: Observaciones:                                                                                     | oobio oi onpo |                |                 |            |
| Observaciones:                                                                                                    | Observaciones:                                                                                                    | Eocha trámi   | •              |                 |            |
| Observaciones:                                                                                                    | Observaciones:                                                                                                    | recha traini  | le.            |                 |            |
| <u>~</u>                                                                                                    |                                                                                                    |               |                |                 |            |
|                                                                                                    | ~                                                                                                    | Observacior   | ies:           |                 |            |
|                                                                                                    | ×                                                                                                    | Observacior   | ies:           |                 | ~          |
|                                                                                                    | ×                                                                                                    | Observacior   | ies:           |                 | <u>×</u>   |

Imagen 21: Epges16p – Ejecutar tramite presentar relación candidatos

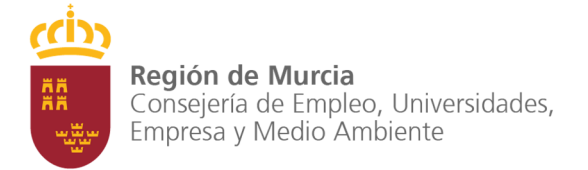

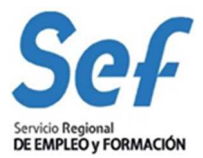

Una vez presentada la relación de candidatos verá en pantalla el formulario de detalle: RCENT10P, al que podrá acceder desde la pestaña de alumnos en la sección Relaciones de candidatos o bien haciendo uso del buscador de relaciones de candidatos, RCENT10S, en SEGUIMIENTO – Buscadores – Relaciones de alumnos candidatos.

| Program<br>Expedie<br>Medalid  | ad dø formación:<br>192<br>1910:<br>1941:      | 1 - Planes de formación<br>4 - Planes de formación<br>Presancial | n dirigidos priorotanam<br>n sectonales<br>Nembro: | nante a trabajador      | es ocupados<br>Sectes:<br>OPERADOR DE | Quimica, cauche y plast<br>PLANTA QUIMICA,<br>Heras tetales: | EDD     |
|--------------------------------|------------------------------------------------|------------------------------------------------------------------|----------------------------------------------------|-------------------------|---------------------------------------|--------------------------------------------------------------|---------|
| Fecha d<br>Alamanos<br>Fecha p | e Inicio:<br>s subvencionados:<br>rosentación: | 55                                                               | Fecha fin:<br>Plozas adici<br>Estado:              | ion ales:               | 0<br>Tranito                          | Fecha del 25%;<br>Abunnos en el curso;                       | 0       |
|                                |                                                |                                                                  |                                                    |                         |                                       |                                                              |         |
|                                | Detalle candidato                              | Imprimir ficha                                                   | Provide second                                     | Jur Course              |                                       |                                                              | http:// |
| eleccionar                     | Detaile candidato<br>Primer apelido            | Implianie ficha<br>Segunde apellule                              | Nootre                                             | HF Declarives           | io kleadiidad                         | Acceditate                                                   | Altebra |
| eleccenar                      | Detalle candidato<br>Primer spellido           | Implienir ficha<br>Segunde apellule                              | Nontre                                             | IF Decisioneria         | io kleatlidad                         | Acatelitado<br>Ho                                            | Alution |
| eleccionat<br>©<br>O           | Detalle candidato<br>Primer apellido           | Imprianir ficha<br>Segundo spellulo                              | Nondre                                             | H <sup>C</sup> Document | io kleatistat                         | Acceditado<br>Ho<br>No<br>No                                 | Alotive |

Imagen 22: Rcent10p - Detalle de relación de candidatos

Este es un buscador convencional, con criterios de búsqueda para filtrar los resultados y un botón para navegar al detalle de la relación de candidatos seleccionada en los resultados de la búsqueda. Entre los criterios puede filtrar por convocatoria, expediente o nombre del curso y estado (Borrador, Trámite o Final) o fecha de presentación de la relación de candidatos combinándolos de cualquier manera.

| riterios                                 |                                                                |            |                                                                                   |                                         |                    |
|------------------------------------------|----------------------------------------------------------------|------------|-----------------------------------------------------------------------------------|-----------------------------------------|--------------------|
| Curso                                    |                                                                |            |                                                                                   |                                         |                    |
| Convocate                                | oria:                                                          |            | ×                                                                                 |                                         |                    |
| Expedient                                | te:                                                            |            |                                                                                   |                                         |                    |
| Nombre:                                  |                                                                |            |                                                                                   |                                         |                    |
| Candidat                                 | os                                                             |            |                                                                                   |                                         |                    |
| Estado:                                  |                                                                | *          |                                                                                   |                                         |                    |
|                                          | 2002                                                           |            | 101 52 528                                                                        | 12                                      |                    |
| Fecha pre                                | sentación <=                                                   | 100        | Fecha presentación >=                                                             | Ro.                                     |                    |
| Fecha pre                                | sentación <=                                                   |            | Fecha presentación >= Buscar Ocultar criterios                                    | <b>B</b>                                |                    |
| Fecha pre                                | isentación <=                                                  |            | Fecha presentación >= Buscar Ocultar criterios                                    |                                         |                    |
| Fecha pre                                | ie la búsqueda                                                 |            | Fecha presentación >=                                                             |                                         |                    |
| Fecha pre<br>Resultados (<br>Seleccionar | ie la búsqueda<br>ge la búsqueda<br>ge Detalle<br>Convocatoria | Expediente | Fecha presentación >=           Buscar         Ocultar criterios           Nombre | Estado                                  | Fecha presentación |
| Fecha pre                                | ie la búsqueda<br>It y Detalle<br>Convocatoria                 | Expediente | Fecha presentación >= Buscar Ocultar criterios Nombre                             | Estado<br>Trámite                       | Fecha presentación |
| Fecha pre                                | ie la búsqueda<br>Ty Detalle<br>Convocatoria                   | Expediente | Fecha presentación >= Buscar Ocultar criterios Nombre                             | Estado<br>Trámite<br>Trámite            | Fecha presentación |
| Fecha pre                                | ie la búsqueda<br>Detalle<br>Convocatoria                      | Expediente | Fecha presentación >=         Buscar       Ocultar criterios         Nombre       | Estado<br>Trámite<br>Trámite<br>Trámite | Fecha presentación |

Imagen 23: Rcent10s – Buscador de relaciones de candidatos

En el formulario de detalle de relación de candidatos puede ver los datos de la inscripción del alumno e imprimirlos, tenga en cuenta que estos datos no son los datos actuales de los alumnos sino los que tenían en el momento de la inscripción, es decir, si ahora cambiara la ficha de algún alumno los cambios no se reflejarían en la inscripción.

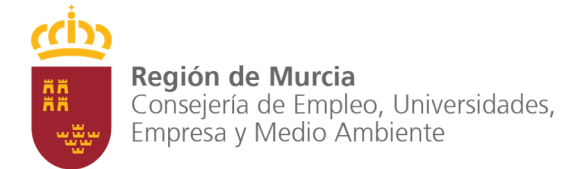

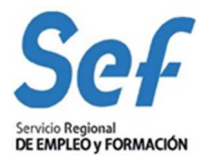

En la parte superior del formulario puede ver el estado del procedimiento (Estado: Trámite) Una vez que ha finalizado (Estado: Final) puede ver qué alumnos han sido acreditados por el SEF y cuales no junto al motivo.

Desde el momento de la presentación de la relación de candidatos y hasta que el SEF los acredite o no, el estado de los alumnos en la tabla de Alumnos inscritos de la pestaña Alumno pasa a ser En relación. También debe saber que puede presentar al SEF varias relaciones de candidatos sobre un mismo curso, incluso una vez que el curso ha dado comienzo puede hacerlo para incorporar alumnos (hasta la fecha límite de incorporación de alumnos) mediante el procedimiento de Alta de alumnos que se explica a continuación.

### 5. ALTA DE ALUMNOS

Para poder incluir un alumno en un curso una vez que este ha empezado y siempre que no haya alcanzado la fecha límite de incorporación, debe hacerlo con el procedimiento de alta de alumnos.

Lo primero que debe hacer es generar una relación de candidatos, tal y como se explica en la sección anterior, con los alumnos que quiera dar de alta. Cuando el SEF acredite los alumnos que solicitan la inscripción estará listo para iniciar el procedimiento de alta.

Diríjase a la pestaña de alumno siguiendo los pasos que se indican en el apartado anterior, una vez allí, en la sección Altas de alumnos haga clic en el botón nuevo.

| Seleccionar ( | stado          | Fecha presentación | Número de alumnos inscrito |
|---------------|----------------|--------------------|----------------------------|
|               | Sin resultados |                    |                            |

Imagen 24: Expediente de curso (Alumnos)

Como en el resto de procedimientos de la aplicación, aparecerá un formulario de inicio de procedimiento con información sobre éste. Pulse en Iniciar y acepte en la ventana de confirmación de trámite si los datos son correctos.

|                       | on ungiuos phorotanamente a trabajai | dores ocupados                                                                                         |                                                                                                    |                                                                                                    |
|-----------------------|--------------------------------------|----------------------------------------------------------------------------------------------------|----------------------------------------------------------------------------------------------------|----------------------------------------------------------------------------------------------------|
| 3 - Planes de formaci | ón intersectoriales de autónomos     |                                                                                                    |                                                                                                    |                                                                                                    |
| CONTRACTOR OF STREET  | Nombre:                              | CHAPISTA PI                                                                                            | NTOR DE VEHICULOS                                                                                                    |                                                                                                    |
| Presencial            |                                      |                                                                                                    | Horas totales:                                                                                                    | 725                                                                                                    |
| Concernant States     | Fecha fin:                           |                                                                                                    | Fecha del 25%:                                                                                                    | 1-000                                                                                                    |
| 10                    | Plazas adicionales:                  | 0                                                                                                    | Alumnos en el curso:                                                                                                    | 2                                                                                                    |
|                       | ¿desea continuar?                    |                                                                                                    |                                                                                                    |                                                                                                    |
|                       | Tatatan Computer                     |                                                                                                    |                                                                                                    |                                                                                                    |
|                       | Presencial<br>10                     | Nombre:<br>Presencial<br>10<br>Plazas adicionales:<br>ritos de 10 subvencionados.<br>¿desea continuar? | Nombre: CHAPISTA PI<br>Presencial Fecha fin:<br>10 Plazas adicionales: 0<br>ritos de 10 subvencionados.<br>¿desea continuar? | Nombre:       CHAPISTA PINTOR DE VEHICULOS         Presencial       Horas totales:         Fecha fin:       Fecha del 25%:         10       Plazas adicionales:       0         Alumnos en el curso:          ritos de 10 subvencionados.       ¿desea continuar? |

Imagen 25: Aaent10u – Alta de alumnos

En la ventana de detalle de alta de alumnos AAENT10P pulse agregar para añadir alumnos a la solicitud de alta.

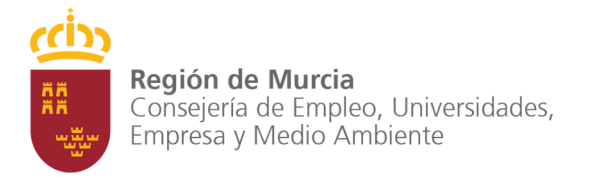

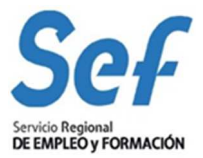

| Medalidad<br>Programa:               | de formación:                 |                | 1 - Planes de formas<br>3 - Planes de formas | ión delgidos priorotariamente<br>ión intersectoriales de actór | e a trabajadores o<br>omos | cupados                |                                                          |          |
|--------------------------------------|-------------------------------|----------------|----------------------------------------------|----------------------------------------------------------------|----------------------------|------------------------|----------------------------------------------------------|----------|
| Expodient                            | 10                            |                |                                              | Nembro:                                                        |                            | CHAPISTA PI            | NTOR DE VEHICULOS                                        |          |
| Medalidad<br>Fecha de l<br>Alumnos s | ;<br>nicle;<br>ubvencionades; |                | Presencial<br>10                             | Fecha llis:<br>Plazas adiciona                                 | dos:                       | 0                      | Horas totales:<br>Fecha del 25%;<br>Alumnes en el curse; | 725<br>2 |
| i.                                   | 1.5                           |                |                                              |                                                                | 100                        |                        | 10                                                       |          |
| Seleccional                          | Number                        |                |                                              | M <sup>*</sup> Documento<br>Identifiad                         | Fecha de alta              | 2,Esta<br>antoi tzata? | Matter de denegación                                     |          |
|                                      | Sn multados                   |                |                                              |                                                                |                            |                        |                                                          |          |
|                                      | Condex 1 D                    | a standard and |                                              |                                                                |                            |                        |                                                          |          |

Imagen 26: Aaent10p – Detalle de alta de alumnos

En el diálogo CIENT20U se le muestran los alumnos disponibles para el alta, que deben estar en estado acreditado. Marque haciendo clic en la casilla junto a los nombres de los alumnos que desea dar de alta y pulse en agregar para volver al detalle.

| Ocultar criterios                  |
|------------------------------------|
| ocurtar enterios                   |
|                                    |
|                                    |
|                                    |
| Anellidos Nombre                   |
| ripolitico ( rioniaro              |
| and the second second              |
| phone de la seguiera               |
| and the second                     |
| equipments waters in the latter of |
| Sector Statement Andrews           |
|                                    |

Imagen 27: Cient20u – Selección de alumnos

Indique la fecha de alta de los alumnos (por defecto aparece la fecha actual ) y pulse guardar. Cuando los datos sean definitivos pulse Presentar para que el SEF pueda estudiar la solicitud.

| Seleccionar | Nombre                                                                                                    | Identidad             | Fecha de alta      |     | autorizado? | Motivo de denegación |
|-------------|----------------------------------------------------------------------------------------------------|-----------------------|--------------------|-----|-------------|----------------------|
| ۲           | And and the second second second second second second second second second second second second second second s | 10 March 1998         | 1.0436.000.00      | B   |             |                      |
| 0           | Harris and an and a second second                                                                               |                       | Colling to the     | 閟   |             |                      |
| 0           | AND IN THE REAL PROPERTY AND A                                                                                  | A CONTRACTOR          | (contractions)     | 100 |             |                      |
| 0           | Monormo esta contra                                                                                             | R. B. Constant of the | Contraction of the | 認   |             |                      |
| Agregar     | Guardar Deshacer                                                                                                |                       |                    |     |             |                      |

Imagen 28: Aaent10p – Detalle de alta de alumnos

Si desea acceder al detalle de una solicitud de alta puede hacerlo desde la pestaña Alumno o bien desde el buscador de altas de alumno AAENT10S, accesible desde el menú pulsando en

SEGUIMIENTO – Buscadores – Alta de Alumno. Se trata de un buscador convencional con los criterios de búsqueda para filtrar y un panel resultados donde se

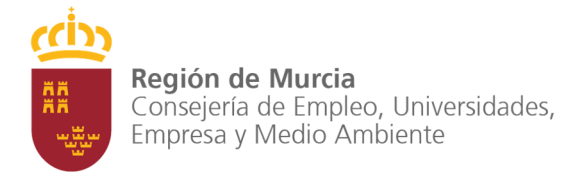

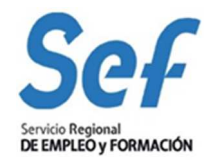

muestran las solicitudes de alta de alumnos.

| Curso                              |                                                                                                    |             |                                 |              |                    |            |
|------------------------------------|----------------------------------------------------------------------------------------------------|-------------|---------------------------------|--------------|--------------------|------------|
| Convo                              | catoria:                                                                                                    |             | ~                               |              |                    |            |
| Exped                              | iente:                                                                                                    |             |                                 |              |                    |            |
| Nomb                               | e:                                                                                                    |             |                                 |              |                    |            |
| Alta de                            | e alumnos                                                                                                    |             | 1                               |              |                    |            |
| Estado                             | :                                                                                                    | ~           |                                 |              |                    |            |
| Fecha                              | presentación <=                                                                                                    | 國           | Fecha pres                      | sentación >= |                    | 9          |
| Nº Doc                             | cumento Identidad:                                                                                                    |             |                                 |              |                    |            |
| -                                  |                                                                                                    |             | Buscar Ocultar criterios        |              |                    |            |
| sultados                           | de la búsqueda                                                                                                    |             |                                 |              |                    |            |
| lections                           | u y Detalle                                                                                                    |             |                                 |              |                    |            |
| leccionar                          | Convocatoria                                                                                                    | Expediente  | Nombre                          | Estado       | Fecha presentación | N° alumnos |
| leccional                          | and the second second second second                                                                                                    | Station and | Martin and an and an and an and | 1000         | TANK COMP.         | 16         |
| <ul> <li>Intercentional</li> </ul> | A DESCRIPTION OF THE PARTY OF THE PARTY OF T |             |                                 |              |                    |            |

Imagen 29: Aaent10s – Buscador de altas de alumnos

### 6. BAJA DE ALUMNOS

Para dar de baja alumnos de un curso debe proceder de forma similar al procedimiento de alta de alumnos. Navegue hasta la pestaña Alumnos y pulse Nuevo en el bloque Bajas de alumnos.

| eleccionar | Estado         | Fecha presentación | Alumnos en sol. baja |  |
|------------|----------------|--------------------|----------------------|--|
|            | Sin resultados |                    |                      |  |

Imagen 30: Expediente de curso (Alumnos)

Verá el formulario de confirmación de inicio de procedimiento (BAENT10U) donde debe pulsar Iniciar.

| Programa:               | 3 - Planes de formaic | ion etersectoriales de autónomos |            |                      |     |
|-------------------------|-----------------------|----------------------------------|------------|----------------------|-----|
| Expediente:             |                       | Nombrec                          | CHAPISTA : | PINTOR DE VEHICULOS  |     |
| Wadalidad:              | Procencial            |                                  |            | Horas totales:       | 725 |
| Fecha de inicio:        | - Hardware and the    | Fecha fin:                       |            | Fecha del 25%:       |     |
| Alumnos subvencienados: | 10                    | Plazas adicionales:              | 0          | Alumnus en el curso: | 5   |
|                         |                       | Iniciar Cancelar                 |            |                      |     |
|                         |                       |                                  |            |                      |     |

Imagen 31: Baent10u – Nueva solicitud de baja de alumnos

Una vez en el detalle, para agregar un alumno a la solicitud de baja, tiene que seleccionar su nombre en el desplegable Alumno y pulsar Agregar. Indique en la fila de cada alumno si la baja es voluntaria por parte del alumno y la fecha de baja de este.

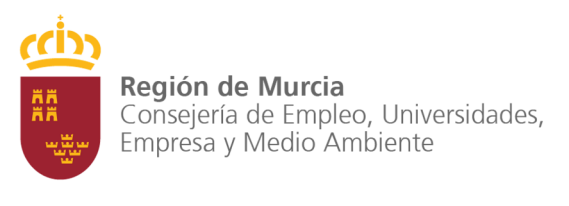

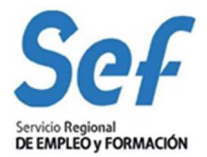

| Modalidad                                   | de formación:                                  | 1 - Planes de formació | n dirigidos priorotariar | nente a trabajado | res ocupa | ados         |                      |             |
|---------------------------------------------|------------------------------------------------|------------------------|--------------------------|-------------------|-----------|--------------|----------------------|-------------|
| Programa:                                   |                                                | 3 - Planes de formació | n intersectoriales de a  | utónomos          |           |              |                      |             |
| Expediente                                  | •                                              |                        | Nombre:                  |                   | CHA       | PISTA PINTOP | R DE VEHICULOS       |             |
| Modalidad:                                  |                                                | Presencial             |                          |                   |           |              | Horas totales:       | 725         |
| Fecha de in                                 | nicio:                                         | (Seline (1998)         | Fecha fin:               |                   |           | CONTRACT OF  | Fecha del 25%:       | 1000        |
| Alumnos su                                  | ibvencionados:                                 | 10                     | Plazas adic              | ionales;          | 0         |              | Alumnos en el curso: | 5           |
| Fecha pres-                                 | entación:                                      |                        | Estado:                  |                   | Borr      | ador         |                      |             |
| Alumnos                                     |                                                | 4202 21 25 12          |                          | 12. 2             | - Friese  |              |                      | 11-25/11/25 |
| Alumnos<br>Seleccionar                      | Vokuntaria                                     | Baja autorizada        | Apellidos                | Nombre            | NIF       | Fecha alta   | Fecha baja           | Motivo      |
| Alumnos<br>Seleccionar                      | Voluntaria<br>Sin resultados                   | Baja autorizada        | Apellidos                | Nombre            | NIF       | Fecha alta   | Fecha baja           | Motivo      |
| Alumnos<br>Seleccionar<br>Guardar           | Voluntaria<br>Sin resultados<br>Deshacer       | Baja autorizada        | Apellidos                | Nombre            | NIF       | Fecha alta   | Fecha baja           | Motivo      |
| Alumnos<br>Seleccionar<br>Guardar<br>Alumno | Voluntaria<br>Sin resultados<br>Deshacer<br>o: | Baja autorizada        | Apellidos                | Nombre            | NIF       | Fecha alta   | Fecha baja           | Motivo      |
| Alumnos<br>Seleccionar<br>Cuardar<br>Alumno | Voluntaria<br>Sin resultados<br>Deshacer<br>o: | Baja autorizada        | Apellidos                | Nombre            | NIF       | Fecha alta   | Fecha baja           | Motivo      |

Imagen 32: Baent10p - Detalle de solicitud de baja de alumnos

|             | epana     | riµr            |           |               | 1      |            | -              |   | In the second second second second second second second second second second second second second second second |  |
|-------------|-----------|-----------------|-----------|---------------|--------|------------|----------------|---|----------------------------------------------------------------------------------------------------|--|
| Seleccional | Volutata  | Baya antorizada | Apollados | Hombre        | 781    | Fecha alta | Fecha halo     | _ | Motivo                                                                                                    |  |
| 0           |           |                 | 1         | a property of | 1000   | -          |                | B |                                                                                                    |  |
| Guardan     | Deshacer  | 10              |           |               |        |            |                |   |                                                                                                    |  |
| Aluma       | ed.       |                 |           |               | ~      |            |                |   |                                                                                                    |  |
|             |           |                 |           | Agreg         | iar    |            |                |   |                                                                                                    |  |
| Solicitud   | continuid | ad              |           |               |        |            |                |   |                                                                                                    |  |
| Solicitor:  |           |                 |           |               |        | Autorizada | n continuidad: | 1 | ŵ0                                                                                                    |  |
| Motive:     |           |                 |           |               |        |            |                |   |                                                                                                    |  |
|             |           |                 |           |               |        |            |                |   |                                                                                                    |  |
|             |           |                 |           |               |        |            |                |   |                                                                                                    |  |
|             |           |                 |           |               |        |            |                |   |                                                                                                    |  |
|             |           |                 |           | Cu            | iárdar | Deshacor   |                |   |                                                                                                    |  |

Imagen 33: Baent10p - Detalle de solicitud de baja de alumnos (solicitud de continuidad)

Si se diera alguno de los 2 casos anteriores, en el mismo formulario de detalle de baja, BAENT10P, aparecería un nuevo panel de solicitud de continuidad donde, si no desea la cancelación del curso, debe marcar la casilla Solicitar e indicar el motivo. Recuerde guardar los cambios que vaya realizando y cuando sean definitivos pulse Presentar.

Al igual que en el procedimiento de alta, si quiere acceder al detalle de una baja de alumnos puede hacerlo desde la pestaña de Alumno o bien desde el buscador accesible desde el menú SEGUIMIENTO – Buscadores – Baja de alumnos cuyo funcionamiento es similar al de resto de buscadores.

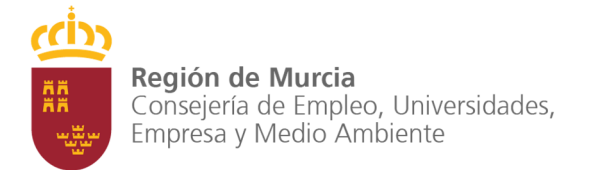

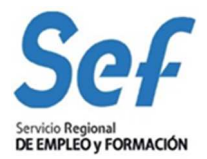

|                                            |                                                                                          | r |           |        |                   |              |                    |                           |          |
|--------------------------------------------|------------------------------------------------------------------------------------------|---|-----------|--------|-------------------|--------------|--------------------|---------------------------|----------|
| Convo                                      | catoria:                                                                                 |   |           | *      |                   |              |                    |                           |          |
| Exped                                      | iente:                                                                                   |   |           |        |                   |              |                    |                           |          |
| Nombr                                      | re:                                                                                      |   |           |        |                   |              |                    |                           |          |
| Baja d                                     | e alumnos                                                                                |   |           |        |                   |              |                    |                           |          |
| Estado                                     |                                                                                          |   | ~         |        |                   |              |                    |                           |          |
| <b>Facha</b>                               |                                                                                          |   | Tableto   |        | Eacha nra         | sentación >= | (c)                | n :                       |          |
| геспа                                      | presentación <=                                                                          |   | 120       |        | i ecita pre       |              | 10                 | 9                         |          |
| Solicit                                    | presentación <=<br>ada continuidad:                                                      | ~ | II        |        | i echa pre        |              | Ľ(                 | 9                         |          |
| Solicit<br>Acepta                          | presentación <=<br>ada continuidad:<br>ada continuidad:                                  | ~ | Iõ        |        | r echa pre        |              |                    | 9                         |          |
| Solicit<br>Acepta                          | presentación <=<br>ada continuidad:<br>ada continuidad:                                  | • | 133       |        |                   |              |                    | 9                         |          |
| Solicit<br>Acepta                          | presentación <=<br>ada continuidad:<br>ada continuidad:                                  |   |           | Buscar | Ocultar criterios | 5            |                    | 9                         |          |
| Solicit<br>Acepta                          | presentación <=<br>ada continuidad:<br>ada continuidad:<br>de la búsqueda                |   |           | Buscar | Ocultar criterios | 5            | 40                 | 9                         |          |
| Solicit<br>Acepta                          | presentación <=<br>ada continuidad:<br>ada continuidad:<br>de la búsqueda                |   |           | Buscar | Ocultar criterios | 5            |                    | 9                         |          |
| Solicit<br>Acepta<br>sullados<br>leccionar | presentación <=<br>ada continuidad:<br>ada continuidad:<br>de la búsqueda<br>www.Detalle |   | cpediente | Buscar | Ocultar criterios | 5<br>Estado  | Fecha presentación | Solicitada<br>continuídad | Aceptada |

Imagen 34: Baent10s – Buscador de solicitudes de baja de alumnos